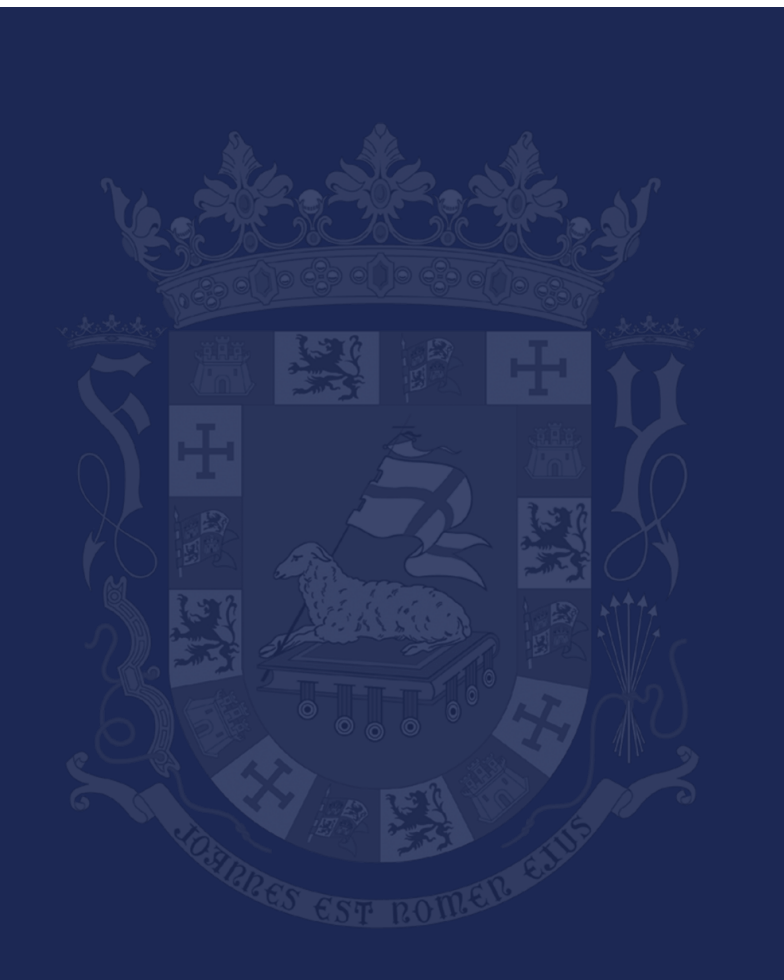

Federal Contracting Center 787-758-4747 x. 3181 FeCC@ddec.pr.gov https://federalcontracting.ddec.pr.gov

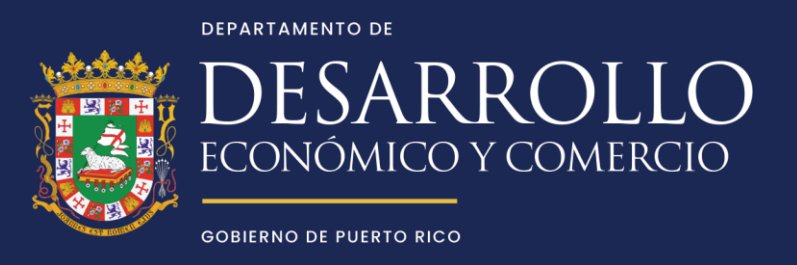

## Instrucciones para subir Carta Notarizada al FSD

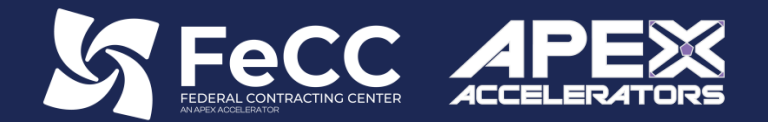

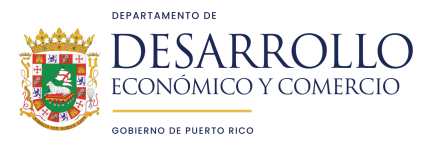

# Sobre Nosotros

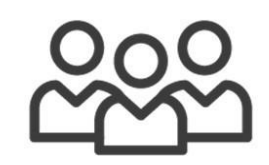

### **Quienes Somos**

- Una división del Departamento de Desarrollo Económico y Comercio (DDEC)
- Acuerdo cooperativo con el Departamento de Defensa (DoD)
- Parte de una red nacional de APEX Accelerators
- Con más de 35 años de experiencia

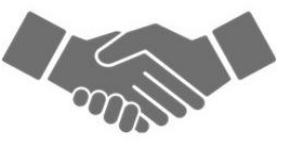

## Misión

Empoderar a las empresas puertorriqueñas para que prosperen en el mercado gubernamental a través de asistencia técnica y la creación de conexiones estratégicas.

### Meta

Contribuir al crecimiento económico mediante el aumento del número de empresas locales que cumplen exitosamente con contratos gubernamentales.

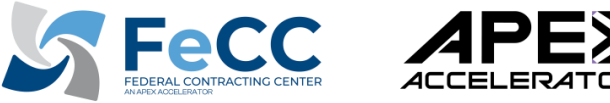

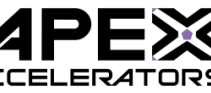

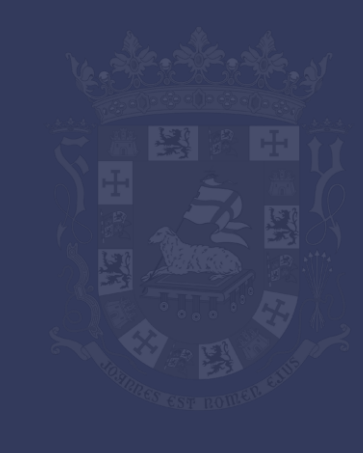

## Federal Contracting Center (FeCC)

un APEX Accelerator

## Among the services that we offer are:

## Soporte Técnico

- Número UEI
- SAM
- Certificaciones SBA
- Asesoría personalizada
- Preparación de ofertas

## Mercadeo

- Inteligencia de mercado
- Identificación de oportunidades
- Pronósticos
- Ayuda para decidir si este es el mercado adecuado para ti

### Capacitación

- Educación sobre Contratación Federal
- Eventos de "Matchmaking"
- Capacitación en línea

## Abogacía

- "Small Business Administration" (SBA)
- Política de Adquisiciones Federales
- Misiones comerciales

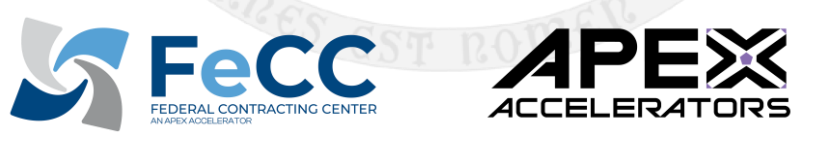

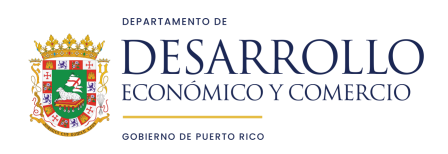

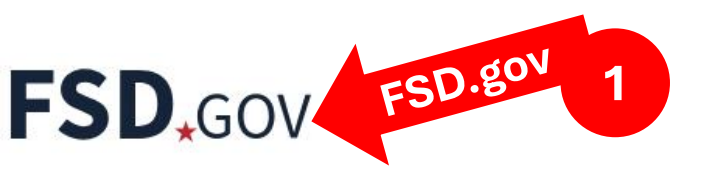

### Carta Notarizada (Notarized letter)

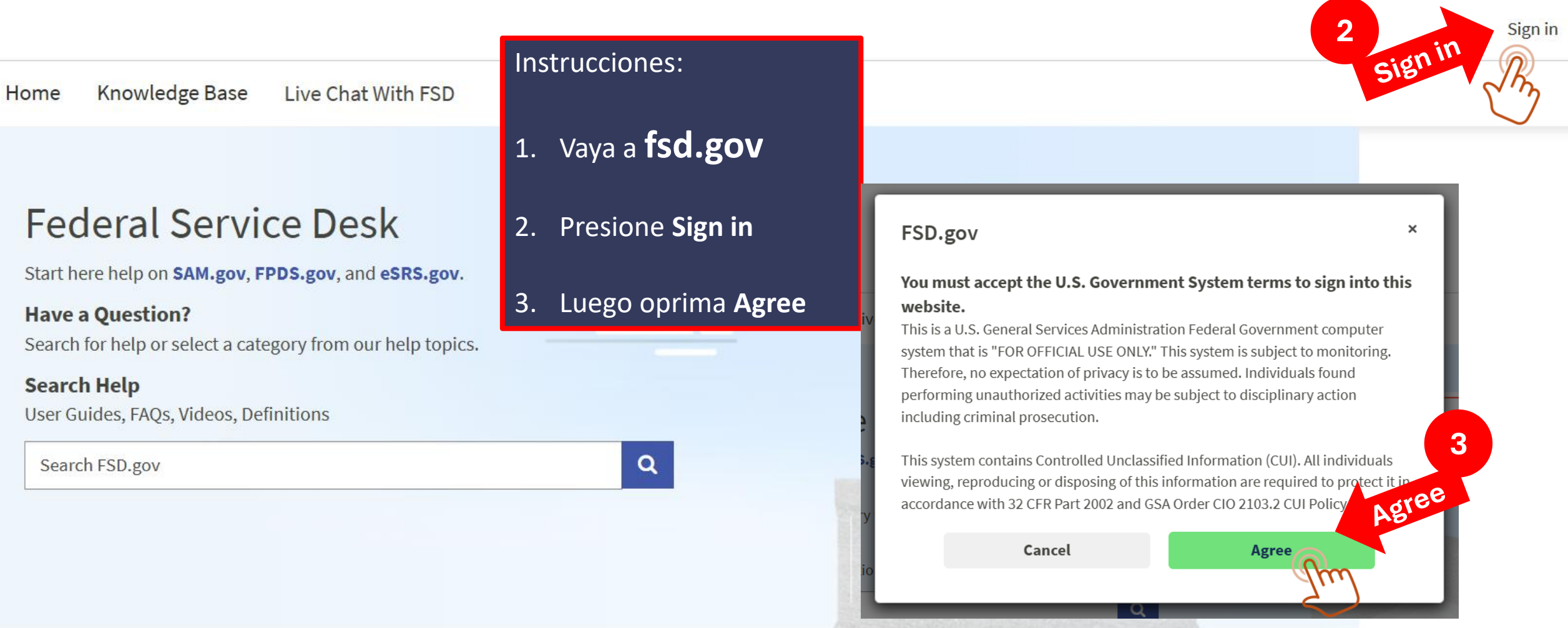

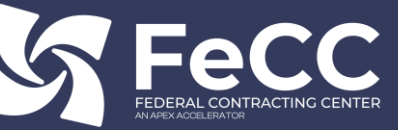

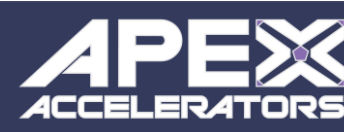

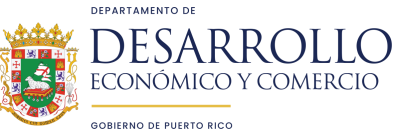

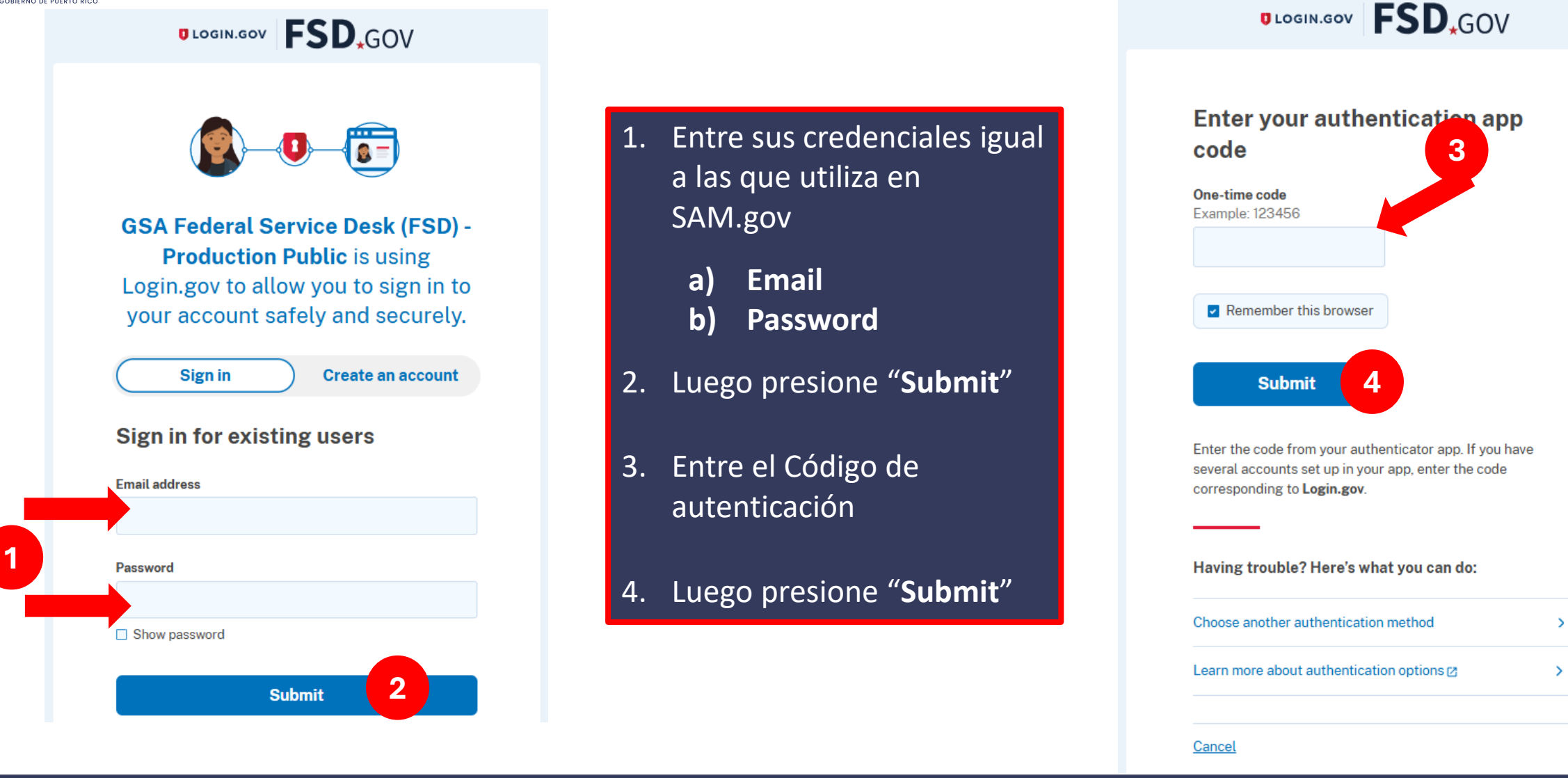

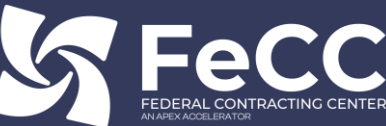

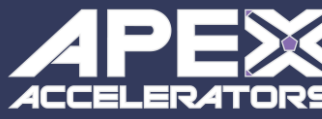

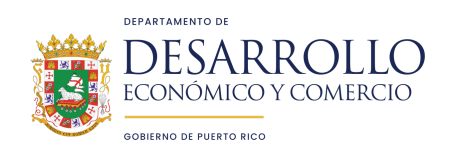

Una vez accese, baje casi

hasta el final de la página:

1. Oprima el botón verde

claro "Create an Incident"

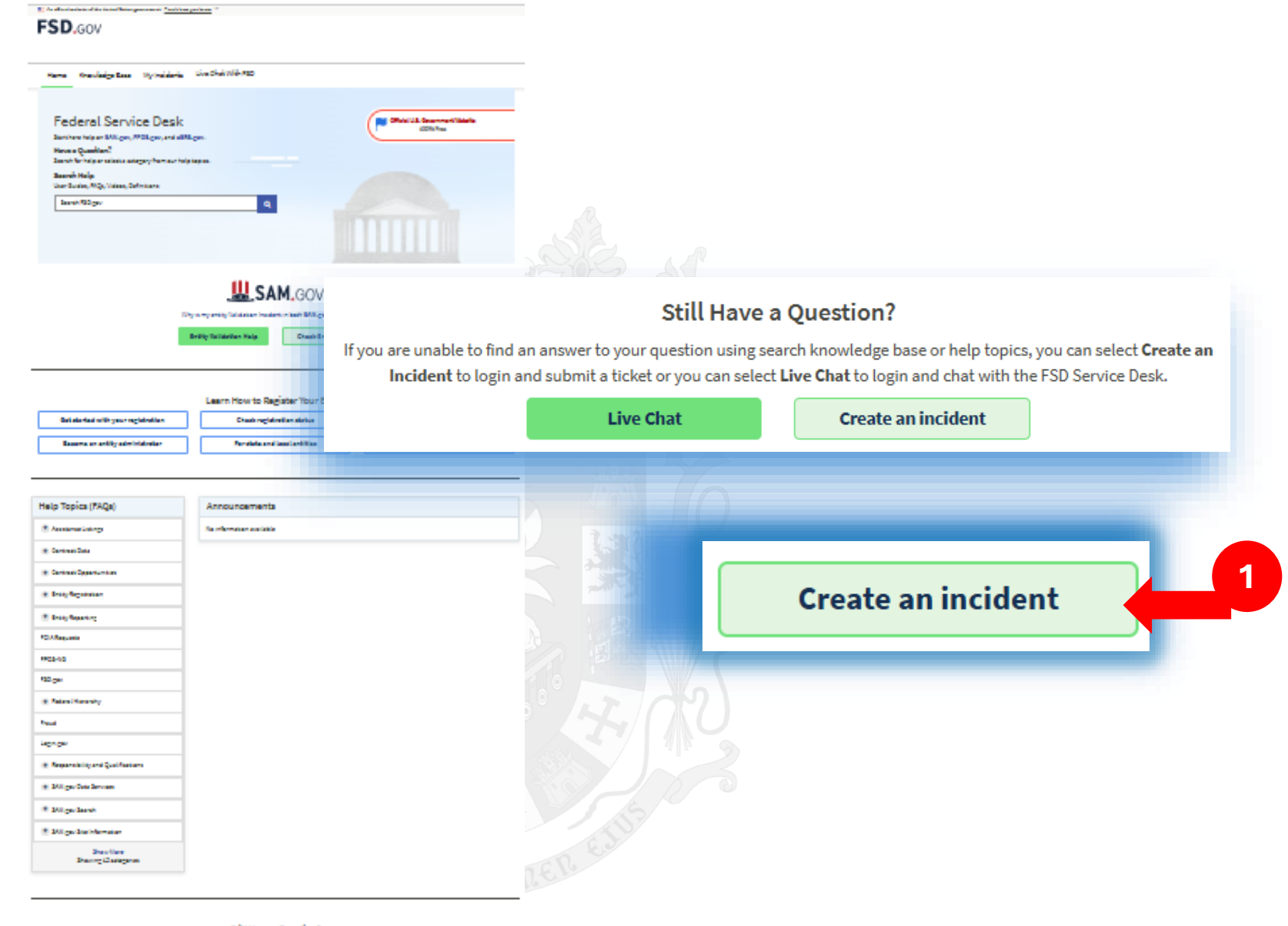

Solil Have a Question f Pyse are address for a manufacture or an end or general bracking brack of the party or a model Courter Institutions by an end submits a data party or an end of the Courter of the COurter of the Courter of the Courter of th

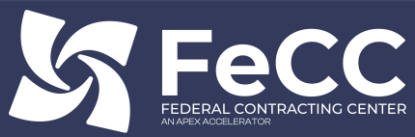

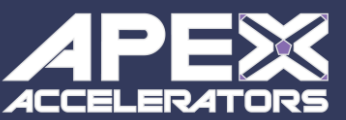

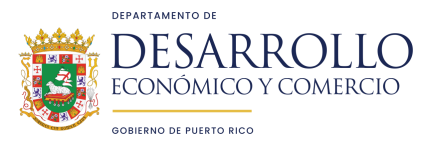

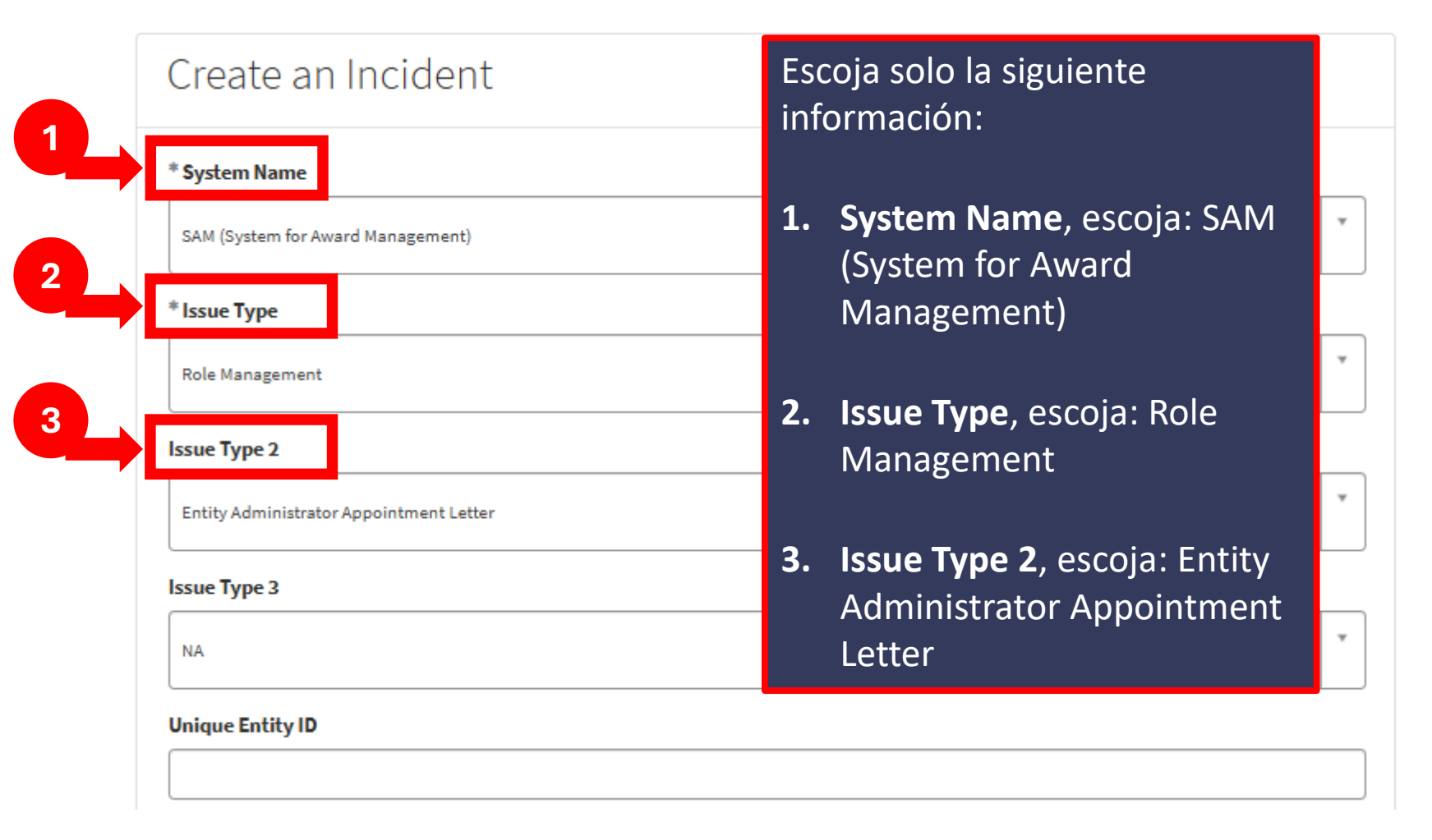

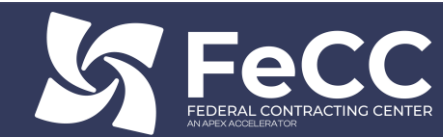

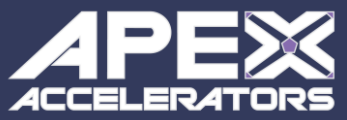

| Escoja o entre s           |
|----------------------------|
| 1. Attestation             |
| 2. Has the for             |
| <b>3.</b> Subject, esc     |
| 4. Please desc             |
| below, escr<br>attached no |
|                            |

solo la siguiente

-Signed- escoja

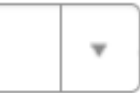

m been escoja "Yes".

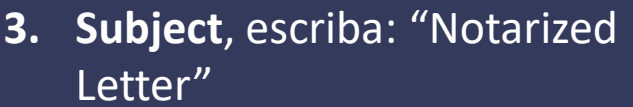

cribe the Issue riba: "Please see otarized letter"

w

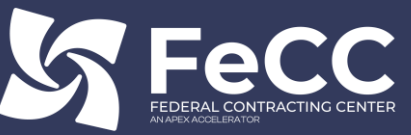

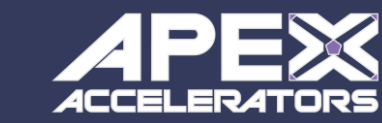

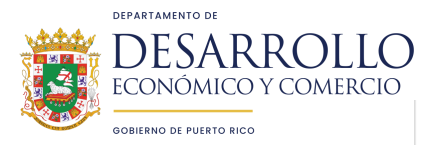

#### Search Results

#### Quick Access User Guide: Role Management in SAM.gov

GSAFSD Tier 0 Knowledge Base | SAM.gov User Accounts

•••

Author: •1148 views • ★ ★ ☆ ☆

#### How do I view the Quick Start Guide for Grant Registrants?

GSAFSD Tier 0 Knowledge Base | Entity Registration > Frequently Asked Questions

•••

```
Author: •182 views • ★ ★ ★ ☆ ☆
```

#### Quick Start Links: Getting Started with Entity Registration

GSAFSD Tier 0 Knowledge Base | Entity Registration > Frequently Asked Questions

• • •

#### Author: •7688 views • ★ ★ ☆ ☆ ☆

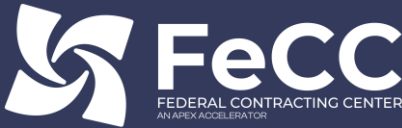

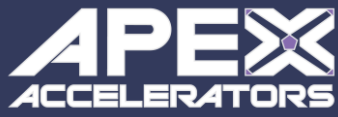

Nada que hacer, continue bajando, pase a la siguiente página.

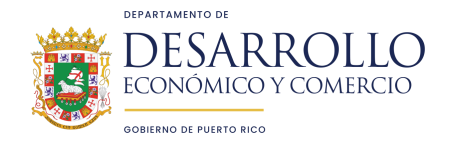

#### **Attachment Disclaimer**

In order to ensure your ticket is processed in a timely manner, it is recommended and be uploaded as one of the file types listed below:

- PDF files
- MS Word (.doc) and (.docx)
- PNG
- JPEG

For step-by-step instructions on how to reduce the file size of the PDFs, What are some things I can do to reduce the file size of an attachment?

For step-by-step instructions on converting an MS Word document to a PDF,

#### How do I convert a Word document to a PDF?

NOTE: Please do not attach documents containing Personally Identifying Informat Information (CUI), or other sensitive, unsolicited information to your FSD tickets. A must be submitted via SAM.gov. Sam Entity Administrator Appointment Letters m logging into FSD via Login.gov.

### Siga los siguientes pasos:

- Presione "Add attachments" y suba la carta notarizada, debe asegurarse que esta en formato pdf y que todas las páginas estan incluidas en un solo archivo.
- 2. Luego regrese arriba, hasta el principio de la página.
- Presione el botón verde "Submit"

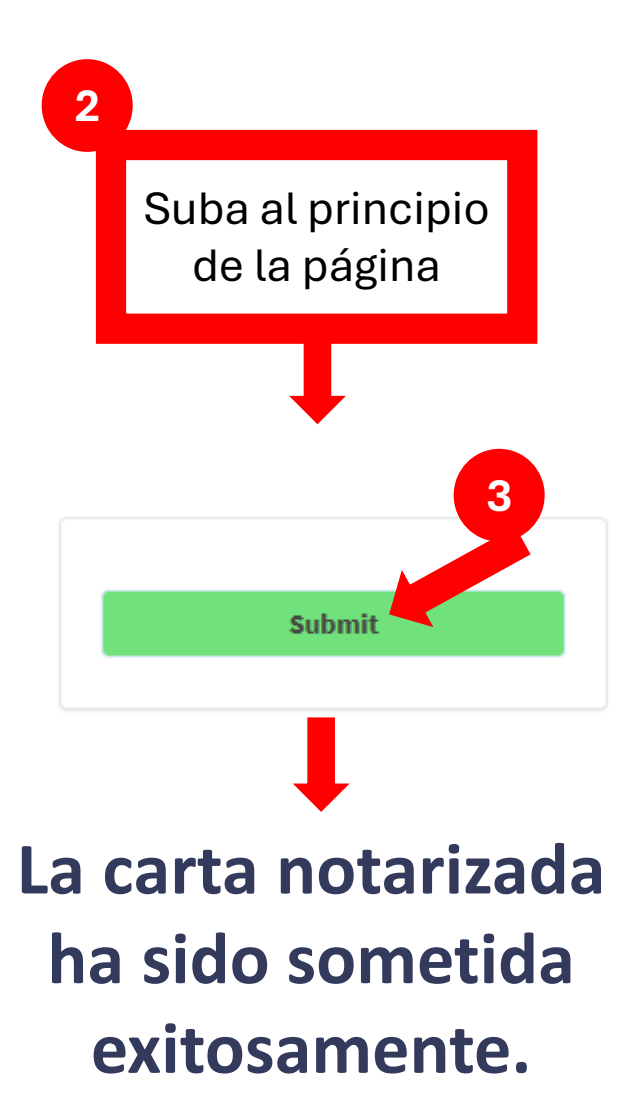

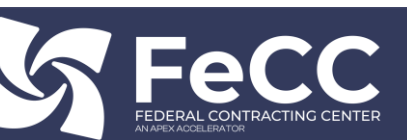

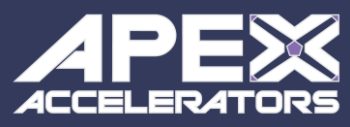

Add attachments

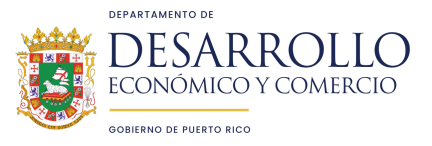

## Luego de someter la carta...

# Recibirá una respuesta en aproximadamente de 24 a 48 horas.

La contestación es enviada via correo electrónico, en donde le confirmarán que la carta fue recibida y aceptada/denegada.

Si es **aceptada**, podrá ir a SAM.gov y ver su registro y continuar con el proceso.

Si es **denegada**, le indicarán las deficiencias de la carta, la cual tiene que corregir y volver a someter.

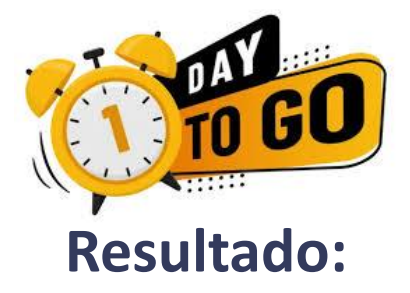

#### CEPTADA

Vaya a **SAM.gov**, verá su registro, y podrá continuar con el proceso

#### DENEGADA

Verifique las deficiencias señaladas, corrija y vuelva a notarizar y enviar. Si necesita asistencia, puede contactarnos.

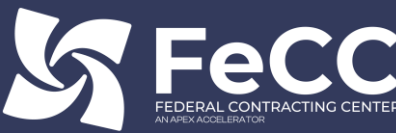

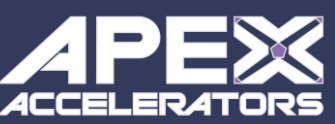

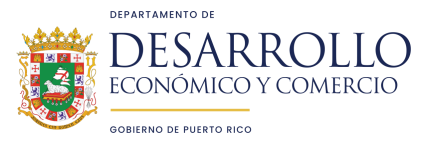

## Recuerde

No está solo en este proceso. Nuestros asesores experimentados le ayudarán a navegar en el mercado del Gobierno Federal. ¡Solicita una cita hoy mismo! 787.758.4747 x. 3181

fecc@ddec.pr.gov

https://federalcontracting.ddec.pr.gov

Ubicación: Edificio Fomento Ofic. 107

355 F.D Roosevelt Ave. Hato Rey, PR 00918

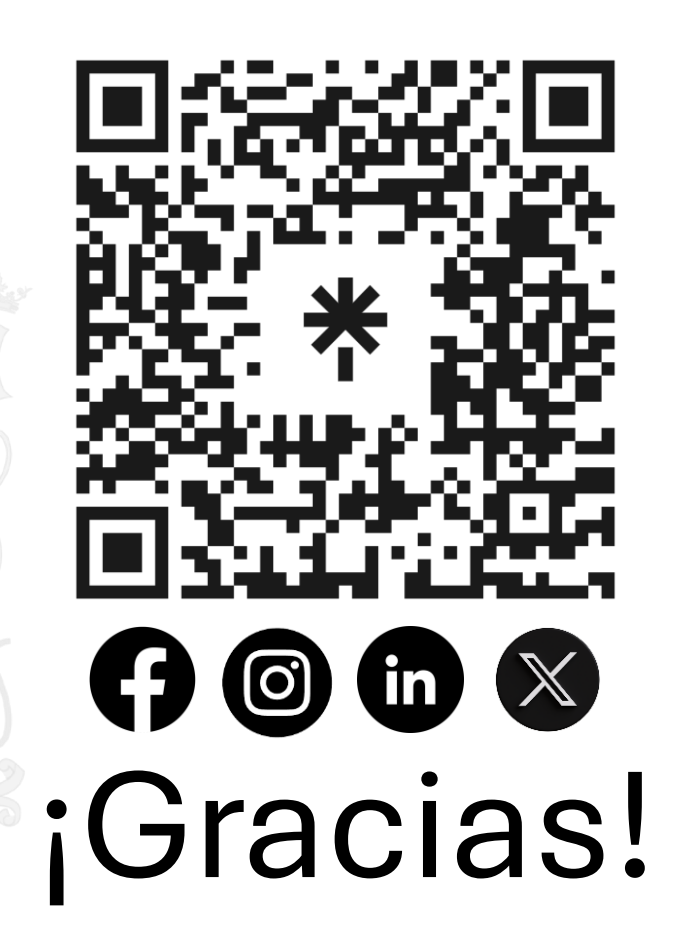

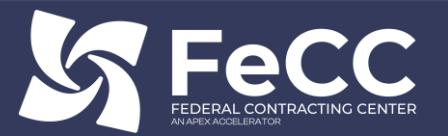

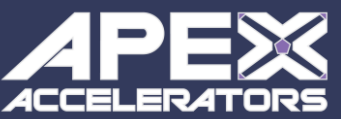

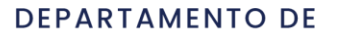

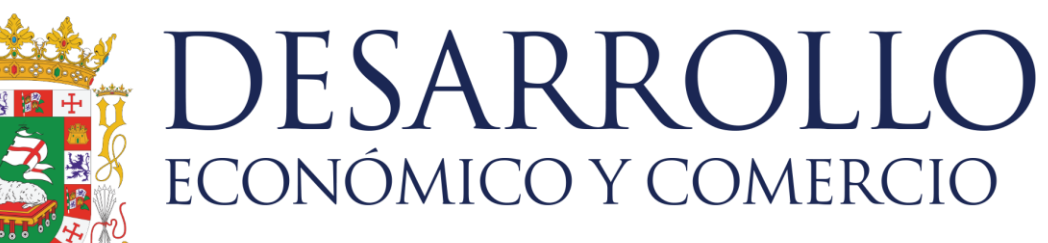

**GOBIERNO DE PUERTO RICO**